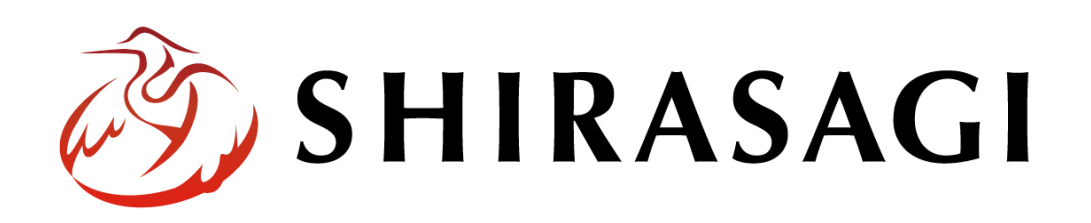

管理画面操作マニュアル「掲示板」

v1.19.1 2025年7月10日更新

# 目次

| 1. 揭示板        |   |
|---------------|---|
| 1-1 掲示板の種類    |   |
| 1-2 揭示板作成     |   |
| 1-3 掲示板の編集    |   |
| 1-4 掲示板の削除    | 6 |
| 1-5 掲示板のプレビュー | 6 |
| 2. 投稿         | 7 |

## 1. 掲示板

### 1-1 掲示板の種類

掲示板には「スレッド形式」と「ツリー形式」があります。

スレッド形式

| タイトル                                                            |  |
|-----------------------------------------------------------------|--|
| 投稿します。<br>投稿日時: 2025年7月1日 (Tue)<br>投稿者: 白鷲 太郎<br>返信 削除          |  |
| Re:テスト投稿                                                        |  |
| 返信します。<br>投稿日時: 2025年7月1日 (Tue)<br>投稿者:黒鷲 次郎<br>創除              |  |
| Re:テスト投稿                                                        |  |
| 返信します。<br>投稿日時: 2025年7月1日 (Tue)<br>投稿者: 覧 智子<br>削除              |  |
| テスト投稿                                                           |  |
| テスト投稿です。<br>投稿日時: 2025年7月1日 (Tue)<br>投稿者: 白鷺 太郎<br><u>返信 削除</u> |  |

ツリー形式

| タイトル                                                        |  |
|-------------------------------------------------------------|--|
| 投稿します。<br>投稿日時:2025年7月1日 (Tue)<br>投稿者:自覧 太郎<br>返信 削除        |  |
| テスト投稿                                                       |  |
| テスト投稿です。<br>投稿日時:2025年7月1日(Tue)<br>投稿者:白鷺 太郎<br>返信 削陰<br>展開 |  |
| Re:テスト投稿                                                    |  |
| 返信します。<br>投稿日時:2025年7月1日 (Tue)<br>投稿者:覧 智子<br><u>削除</u>     |  |
| Re:テスト投稿                                                    |  |
| 返信します。<br>投稿日時: 2025年7月1日 (Tue)<br>投稿者:黒鷺 次郎<br><u>削除</u>   |  |

#### 1-2 揭示板作成

(1) 上部メニューの「フォルダー」をクリックします。※v1.19.0 以前のバージョンは 左メニューに表示されています。

| 🦄 SHIRASAGI | 🔅 サイト管理 💵 グループ 💟 メール                             |
|-------------|--------------------------------------------------|
| 自治体サンプル     | トップ ショートカット                                      |
|             | 🖴 フォルダー 🚽 固定ページ 象 パーツ 🎹 レイアウト … その他              |
| Q           | お知らせ                                             |
| サイトプレビュー    | <b>0月00日18:00 ~ メンテナンスのお知らせ</b> 2025/06/01 06:03 |
| → ショートカット   | <b>操作方法マニュアル</b> 2025/06/01 06:03                |
| ÷Ör LINE    |                                                  |
| ☆ 共有ファイル    | ショートカット                                          |
| ☆ サイト内検索    | CSS<br>#165 2025/06/01 06:01 css アップローダー 公開中     |

(2) [新規作成]をクリックします。

| 🤣 SHIRASAGI | 🔅 サイト管理 💵 グループ 💟 メール                                    |  |  |  |
|-------------|---------------------------------------------------------|--|--|--|
| 自治体サンプル     | トップ フォルダー                                               |  |  |  |
|             | 📮 フォルダー 📲 固定ページ 象 パーツ 🏭 レイアウト … その他                     |  |  |  |
| → ショートカット   | <ul> <li>新規作成</li> <li>ダウンロード</li> <li>インポート</li> </ul> |  |  |  |
| ÷Ö́≠ LINE   | フォルダー C 回前除する 公開にする 非公開にする                              |  |  |  |
| ☆ 共有ファイル    | + 広告パナー                                                 |  |  |  |
| ☆ サイト内検索    | + 安否掲示板<br>+ 安否メールマガジン _ 広告パナー                          |  |  |  |
| 光: 回答データ    | + 注目情報 #171 2025/07/01 06:01 ad 広告管理 公開中                |  |  |  |

(3) 必要事項を入力します。

入力項目は、「マニュアル【フォルダー】掲示板」をご覧ください。

(4) [保存]をクリックすると、作成した掲示板が保存されます。

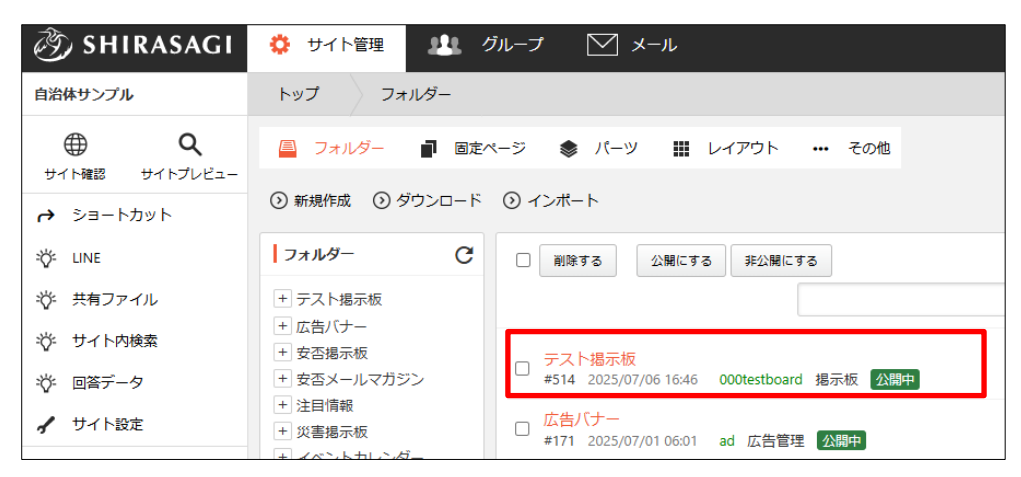

#### 1-3 掲示板の編集

(1) フォルダー一覧で編集する掲示板のチェックボックスとタイトル以外の場所をクリ ックした場合に表示されるウィンドウ内の[編集する]をクリックします。

| テスト掲示                            |          |                 |
|----------------------------------|----------|-----------------|
| #514 202                         | 詳細を見る    | stboard 揭示板 公開中 |
| □広告バナ                            | 編集する     |                 |
| #171 202                         | 削除する     | (告管理 _ 公開中 ]    |
| □ 安否揭示<br>#271 202               | 公開画面を見る  | 揭示板公開中          |
| - 安否メーノ                          | PCプレビュー  |                 |
| #182 202                         | スマホプレビュー | zine メールマガジン 🙍  |
| □ <mark>注目情報</mark><br>#25 2025, | 携帯プレビュー  | Jn カテゴリー 公開中    |

(2) 編集後、[保存]します。

#### 1-4 掲示板の削除

(1) フォルダー一覧で削除する掲示板のチェックボックスとタイトル以外の場所をクリックした場合に表示されるウィンドウ内の[削除する]をクリックします。

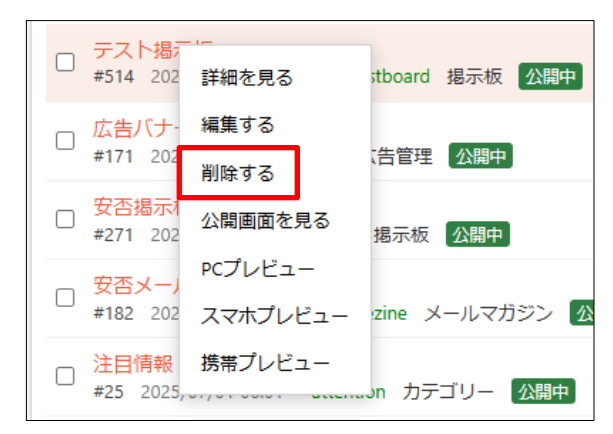

#### 1-5 掲示板のプレビュー

 (1) フォルダー一覧でプレビュー表示する掲示板のチェックボックスとタイトル以外の 場所をクリックした場合に表示されるウィンドウ内の[PC プレビュー]をクリックし ます。

| <ul> <li>テスト掲行</li> <li>#514 202</li> </ul> | 詳細を見る    | stboard 揭示板 公開中 |
|---------------------------------------------|----------|-----------------|
| □ 広告バナ・                                     | 編集する     |                 |
| #171 202                                    | 削除する     | 、告管理 公開中        |
| □ <mark>安否揭示</mark> /<br>#271 202           | 公開画面を見る  | 揭示板公開中          |
| 安否メール                                       | PCプレビュー  |                 |
| #182 202                                    | スマホプレビュー | zine メールマガジン 🕜  |
| □ <mark>注目情報</mark><br>#25 2025,            | 携帯プレビュー  | …on カテゴリー 公開中   |

## 2. 投稿

(1) フォルダー一覧で投稿を確認する掲示板のタイトルをクリックします。

| 资 SHIRASAGI  | 🔅 サイト管理 💵 グループ 💟 メール 🦉 政策課                                                           |
|--------------|--------------------------------------------------------------------------------------|
| 自治体サンプル      | トップ フォルダー                                                                            |
|              | 📕 フォルダー 📲 固定ページ 📚 パーツ 🏭 レイアウト 🚥 その他                                                  |
| → ショートカット    | <ol> <li>新規作成</li> <li>         ダウンロード         ③ インポート     </li> </ol>               |
| ±ğ≠ line     | フォルダー C □ 前除する 公開にする 非公開にする                                                          |
| ☆ 共有ファイル     | + テスト掲示板                                                                             |
| ☆ サイト内検索     | +)広告パナー +)安否掲示板 テスト掲示板                                                               |
| ☆ 回答データ      | + 安否メールマガジン<br>歩514 2025/07/06 6:46 000testboard 掲示板 公開中<br>→ シロボボ                   |
| 🖌 サイト設定      | <ul> <li>▶ 注目目報</li> <li>広告バナー</li> <li>★171 2025/07/01 06:01 ad 広告管理 公開中</li> </ul> |
| 記事<br>1.27MB | + イベントカレンダー<br>+ チャットポット<br>+ CKAN<br>+ CKAN<br>+ CKAN                               |

(2) 投稿が一覧表示されます。

| 🧭 SHIRASAGI | 🔅 サイト管理 🏨 グループ 💟 メール                    | 🔮 政第         |
|-------------|-----------------------------------------|--------------|
| 自治体サンプル     | トップ テスト掲示板                              |              |
|             | □ フォルダー ■ 固定ページ 参 パーツ Ⅲ レイアウト 袋 フォルダー設定 | <del>…</del> |
| 揭示板         | ③ 新規作成 ③ タウンロード                         |              |
| ○ 投稿        | タイトル 更新日時                               |              |
|             | ③ ▶ テスト投稿 2 2025/07/06 16:51 ④ 返線       | まする          |
| → ショートカット   | テスト投稿 2025/07/06 16:51 返信               | 57 <b>3</b>  |

① [新規作成]をクリックすると、新規投稿ができます。

| 基本情報    |  |
|---------|--|
| タイトル    |  |
| お名前     |  |
| 本文      |  |
|         |  |
| メールアドレス |  |
| URL     |  |
| 削除丰一    |  |

[タイトル]… 投稿タイトルを入力します。 [お名前]… 名前を入力します。

[本文]… 投稿本文を入力します。
[メールアドレス]… メールアドレスを入力します。
[URL]… ホームページなど投稿に表示される URL を入力します。
[削除キー]… 投稿の削除キーを設定します。

| ファイル                      |                 |
|---------------------------|-----------------|
| アップロード                    | ユーザーファイル 共有ファイル |
| ファイルをドロップすることでアップロードできます。 |                 |
| 名前順 アップロード順 ?             |                 |
|                           | プロードします         |

[ノッノロート]… 投稿で使用する画像等をノッノロートします。 [ユーザーファイル]… ユーザー単位で使用するファイルを設定します。 [共有ファイル]… 共有して使用するファイルを設定します。 [名前順][アップロード順]… 管理画面上でのファイルの並び順をリアルタイ ムで変更し、ファイルを見つけやすくします。ただし、並び順は保存されま せん。

② [ダウンロード]をクリックすると、投稿一覧がダウンロードできます。

|   | A         | В       | С           | D                | E                       | F          |
|---|-----------|---------|-------------|------------------|-------------------------|------------|
| 1 | name      | poster  | text        | email            | poster_url              | delete_key |
| 2 | テスト投稿2    | 徳島花子    | これはテスト投稿2です |                  |                         |            |
| 3 | Re:テスト 投稿 | 徳島花子    | これは返信です     |                  |                         |            |
| 4 | Re:テスト 投稿 | 徳島花子    | これは返信です     |                  |                         | 0          |
| 5 | Re:テスト 投稿 | 徳島 花子   | これは本文への返信です | test2@example.jp | http://test.example.jp/ | 1111       |
| 6 | テスト投稿     | しらさぎ 太郎 | これはテストです    | test@example.jp  | http://www.example.jp/  | 0          |
| 7 |           |         |             |                  |                         |            |

③ タイトルの左の三角マークをクリックすると、返信が展開されます。

| ▶ Fスト投稿 2  | 2025/07/06 16:51 | 返信する |
|------------|------------------|------|
|            |                  |      |
|            |                  |      |
| タイトル       | 更新日時             |      |
| ▲ テスト投稿2   | 2025/07/06 16:51 | 返信する |
| Re:テスト投稿 2 | 2025/07/06 16:58 |      |

④ [返信する]をクリックすると、返信投稿ができます。※入力項目は、①の新規投稿と同じです。

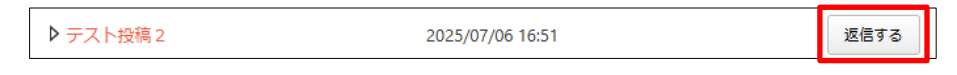